## UNITED STATES DISTRICT COURT NORTHERN DISTRICT OF INDIANA

Gary T. Bell, Clerk

www.innd.uscourts.gov

## SPECIAL TEMPORARY MDL ADMISSION INSTRUCTIONS:

- 1. <u>Visit https://ecf.innd.uscourts.gov/AttorneyReg/</u>. Enter attorney's last name and Bar ID in the appropriate boxes. **Do not enter an email address on this screen.**
- 2. Check the box that states "I understand that I am required to complete my own application..."
- 3. Click on *Begin Registration*.
- 4. Fill out the requested information.
  - a. The last name will appear in the box.
  - b. The Bar ID will appear in the box.
  - c. Select the Bar Membership State.
  - d. Select *MDL Special Temporary Admission* as the Admission Type . Carefully read the descriptions on the right hand side of the screen. Using the incorrect admission type may delay admission.
  - e. Click *Next*.
- 5. On the Registration Information page fill out the required information.
  - a. Enter the full legal name matching the state bar membership.
  - b. Enter the firm name, address, telephone and email address.
  - c. Click Next.
- 6. Enter the desired user name and password and click *Next*.
- 7. On the Confirm Your Application page, confirm that the information is correct.
  - a. If **yes**, scroll down to the bottom of the page and check the box next to "I accept the above terms of admission and registration." Click *Submit*.
  - b. If <u>no</u>, select *Back* at the bottom of the screen to go to previous screens and make corrections.
    When finished and back at the Confirm your Application page, scroll down to the bottom of the page and check the box next to "I accept the above terms of admission and registration." Click *Submit*.
- 8. Next is the Prerequisites page. This page can be accessed at any time by repeating steps 1-4 above.
  - a. Confirm the email by checking the registered email inbox and click the provided link. This step must be completed or admission cannot be processed.
  - b. Access and complete the Application for Special Temporary MDL Admission form (on the screen you will see *"Click here to complete the Application for Special Temporary MDL Admission form."*)
- 9. Submit the completed Application for Special Temporary MDL Admission form through CMECF after converting them to PDF format. All originals must be maintained in the attorney's office for a period of 90 days. See MDL CMECF filing instructions here.

Please contact the Clerk's Office nearest you if you have any questions.